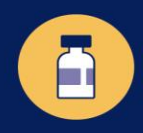

Condado de Los Ángeles Búsqueda en línea de la vacuna contra el COVID-19: una guía paso a paso

- 1. Escriba **<u>ph.lacounty.gov/comovacunarse</u>** en su navegador web. (Se recomienda utilizar Chrome o Safari. No utilice Internet Explorer).
- 2. Deslícese hacia abajo hasta la sección "Encuentre un sitio cerca de usted":
  - Ingrese su código postal y qué tan lejos quiere ir para recibir la vacuna (en *Distancia dentro* del menú desplegable).
  - Haga clic en el botón Buscar . Aparecerá una lista de clínicas de vacunas. Seleccione "Ver en mapa" para mostrar los resultados por mapa.

|                                                                                                    |                                                                                                    |                                                                                                    |                                    |                                  |                      | Constant         |
|----------------------------------------------------------------------------------------------------|----------------------------------------------------------------------------------------------------|----------------------------------------------------------------------------------------------------|------------------------------------|----------------------------------|----------------------|------------------|
| odos los espacios de f                                                                                                    | ormulario son o                                                                                                    | pcionales                                                                                                    |                                    |                                  |                      |                  |
| Código postal                                                                                                    |                                                                                                    | Distancia dentro                                                                                                    | Nombre del                         | Nombre del lugar/organización    |                      |                  |
| Código postal                                                                                                    |                                                                                                    | Cualquier distancia                                                                                                    | Nombre                             | Nombre del lugar or organización |                      |                  |
| lipo de vacuna <mark>¡Nuevas</mark>                                                                                                    | vacunas!                                                                                                    | Grupo de edad                                                                                                    | Horas de disponibilidad            |                                  | Días de disponibilio | iad <sup>1</sup> |
| Todo                                                                                                    | \$                                                                                                    | Cualquier edad                                                                                                    | \$ Todo                            | \$                               | Todo                 |                  |
| ) Mostrar ubicacio                                                                                                    | nes donde no s                                                                                                    | se requiere cita previa                                                                                                    | a                                  |                                  |                      |                  |
| <ul> <li>☐ Mostrar ubicacio</li> <li>☐ Mostrar solo ubic</li> <li>☐ Mostrar solo ubic</li> </ul>                                                                                                    | nes donde no s<br>caciones emerg                                                                                                   | se requiere cita previa<br>gentes                                                                                                    | a                                  |                                  | ]                    |                  |
| Mostrar ubicacio<br>Mostrar solo ubic<br>Mostrar solo ubic                                                                                                    | nes donde no s<br>caciones emerg<br>caciones con se                                                                                | se requiere cita previa<br>gentes<br>ervicio en carro                                                                                  | a<br>e                             |                                  |                      |                  |
| <ul> <li>Mostrar ubicacio</li> <li>Mostrar solo ubio</li> <li>Mostrar solo ubio</li> <li>Mostrar solo ubio</li> <li>Mostrar solo ubio</li> </ul>                                                                                                    | nes donde no s<br>caciones emerg<br>caciones con se<br>caciones en est<br>caciones en est                                          | se requiere cita previa<br>gentes<br>ervicio en carro<br>cuelas o universidades<br>raciones o instalacion                              | a<br>s<br>es de transporte público |                                  |                      |                  |
| <ul> <li>Mostrar ubicacio</li> <li>Mostrar solo ubio</li> <li>Mostrar solo ubio</li> <li>Mostrar solo ubio</li> <li>Mostrar solo ubio</li> <li>Mostrar solo ubio</li> <li>Haga clic aquí para<br/>Incluya la búsqueda por fi</li> </ul>                                                                                                    | nes donde no s<br>caciones emerg<br>caciones con se<br>caciones en esc<br>caciones en est<br>ver más opcior<br>echa específica y m | se requiere cita previa<br>gentes<br>ervicio en carro<br>cuelas o universidade:<br>taciones o instalacione<br>nes de búsqueda ⊞<br>ás) | a<br>s<br>es de transporte público |                                  |                      |                  |
| <ul> <li>Mostrar ubicacio</li> <li>Mostrar solo ubio</li> <li>Mostrar solo ubio<!--</td--><td>nes donde no s<br/>caciones emerg<br/>caciones con se<br/>caciones en esc<br/>caciones en est<br/>ver más opcior<br/>echa específica y m</td><td>se requiere cita previa<br/>gentes<br/>ervicio en carro<br/>cuelas o universidade:<br/>caciones o instalacione<br/>nes de búsqueda ⊞<br/>ás)</td><td>a<br/>s<br/>es de transporte público</td><td></td><td></td><td></td></li></ul> | nes donde no s<br>caciones emerg<br>caciones con se<br>caciones en esc<br>caciones en est<br>ver más opcior<br>echa específica y m | se requiere cita previa<br>gentes<br>ervicio en carro<br>cuelas o universidade:<br>caciones o instalacione<br>nes de búsqueda ⊞<br>ás) | a<br>s<br>es de transporte público |                                  |                      |                  |

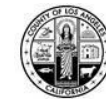

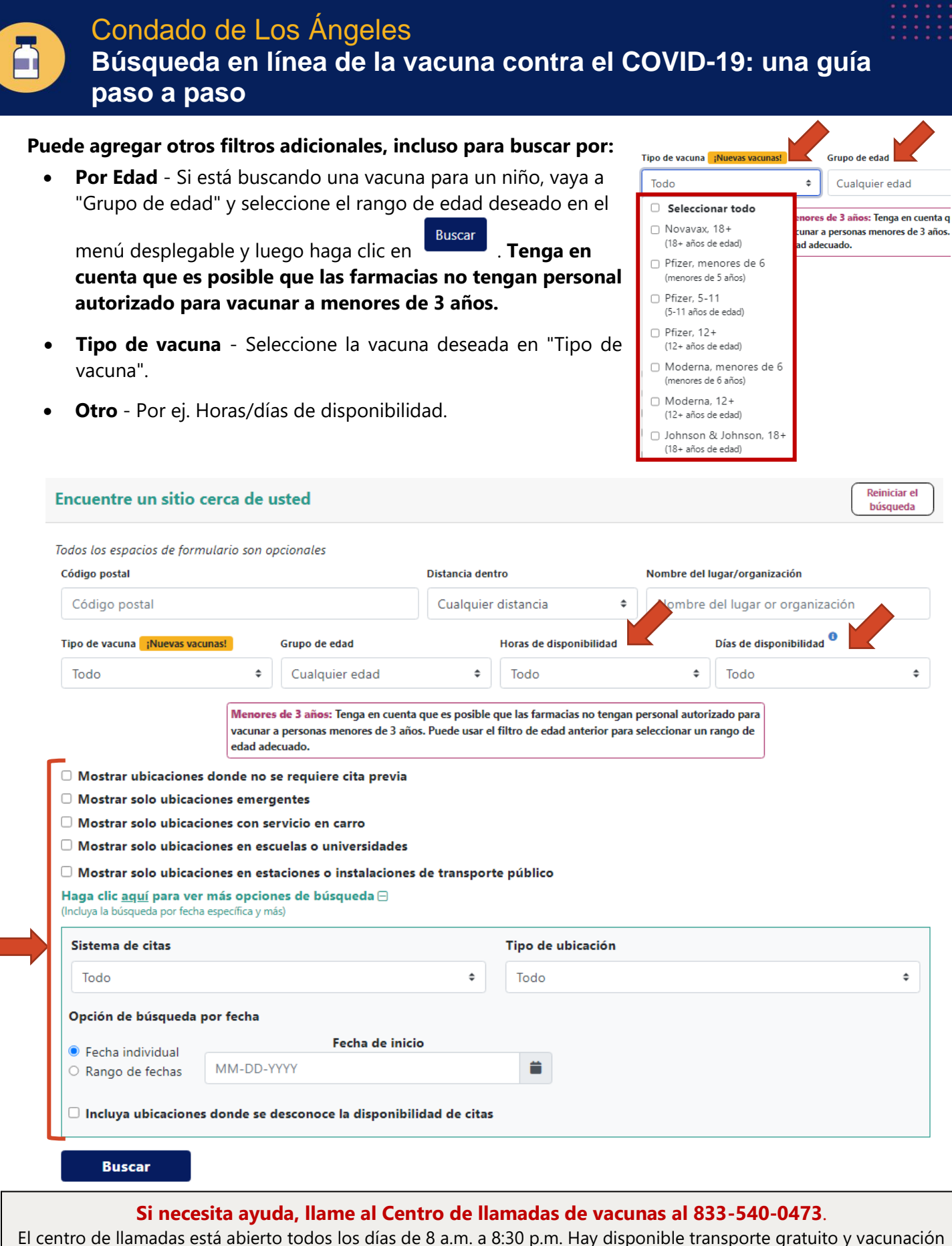

El centro de llamadas está abierto todos los días de 8 a.m. a 8:30 p.m. Hay disponible transporte gratuito y vacunación en el hogar para aquellos que están confinados en el hogar. También puede llamar al 2-1-1, que está abierto las 24 horas, los 7 días de la semana para asistencia en varios idiomas.

Los Angeles County Department of Public Health VacunateLosAngeles.com Vaccine Step-by-Step Guide 8/3/22 (Spanish)

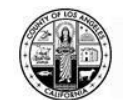